## 地図の見かたと操作を覚えよう

## 地図画面の見かた

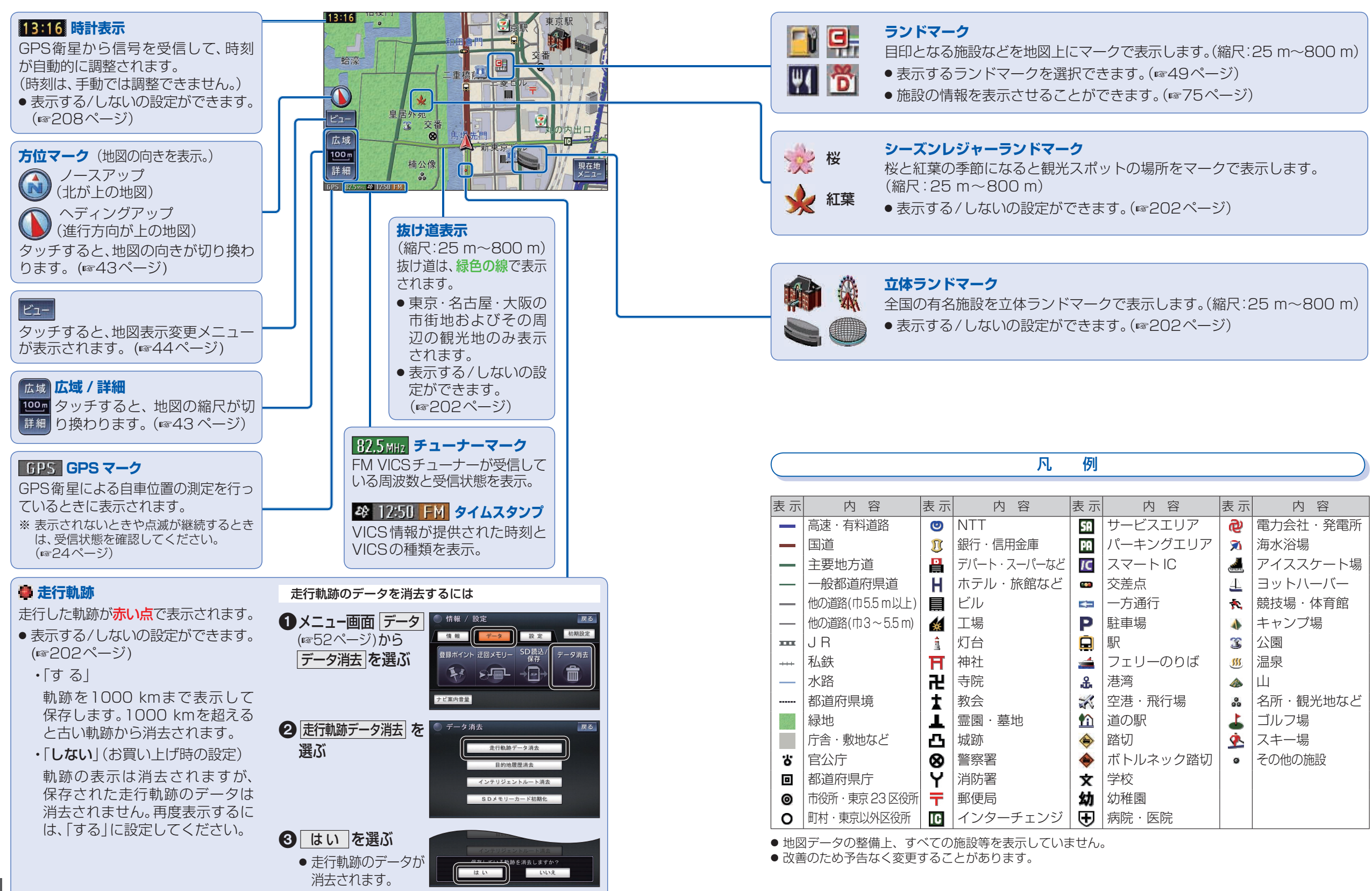

37